## Q アラウンドビューに仮線が表示されない

## A アラウンドビューの CG 表示をオフにします

アラウンドビュー上に仮線が表示されない場合や作図できない場合は、アラウンドビューの CG 表示がオンになっている可能性があります。 仮線は CG では表示されないので、オフに切り替えます。

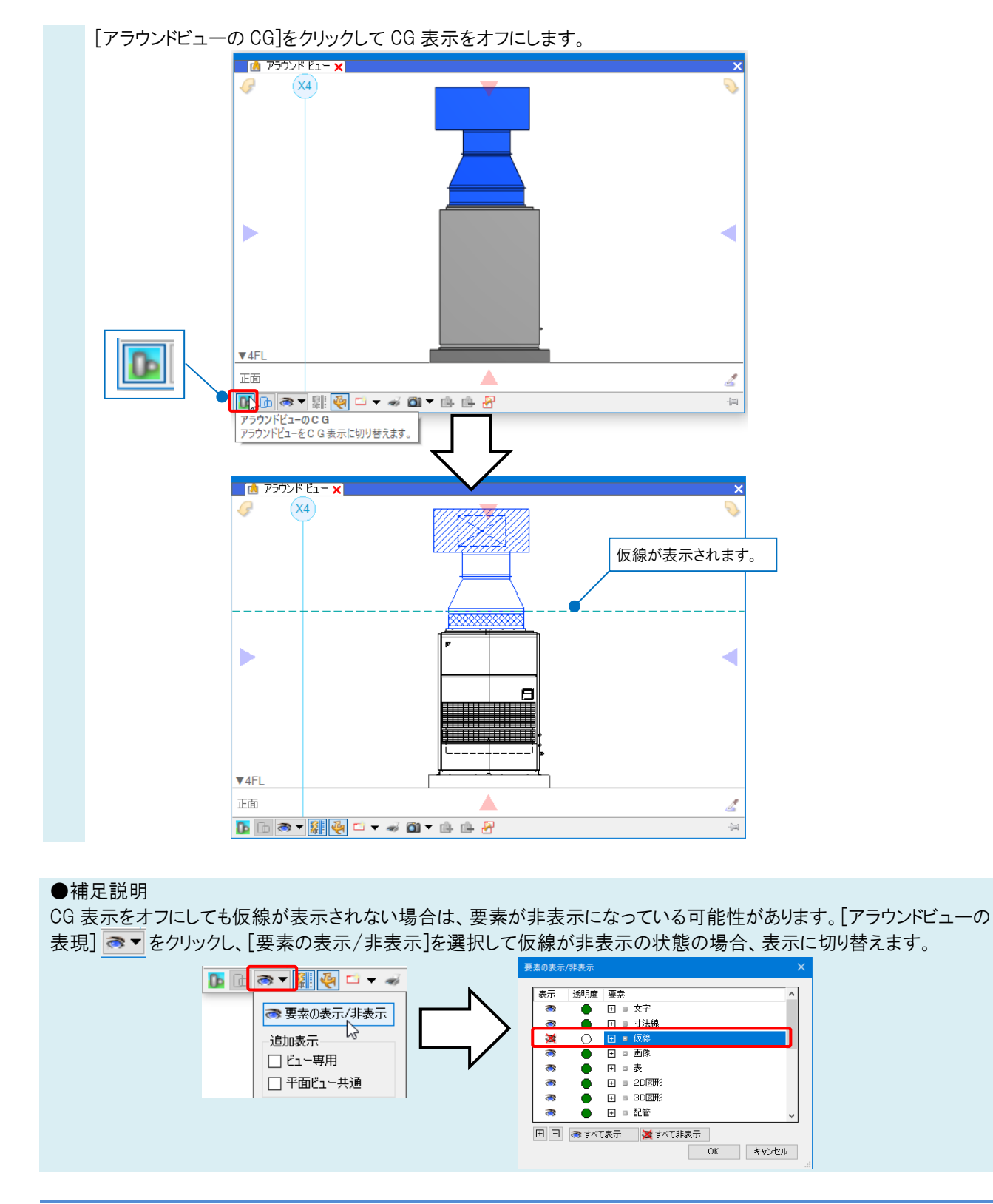